# One-time entries for ORIS events

# 1. Warning

This type of entries can be used only for participants that are not members of ČSOS member clubs.

# 2. Event calendar and event page

Go from event calendar to event page and click on One-time entry link. No user account is needed for this type of entries.

Events calendar.

|                      | Calendar Cups Clubs Ranking Help Q                                                                                                    |
|----------------------|----------------------------------------------------------------------------------------------------|
| <b>ORIS</b><br>Login | 2020     2021     2022     2023     2024     January February March April May June July August September October November December       All regions        v        Only official events        v        Table       v        With concelled       v        Foot O Ski O MTBO Trail |
| Help                 | Search:                                                                                                    |
|                      | 2022/03/12 Oblastni žebrliček FSP P, StČ Foot O KT OŽ 894 06.03. E                                                                                                    |
|                      | Date Name Org. Region Sport Dis. Type Pers. E/S/R                                                                                                    |
|                      | Showing 1 to 1 of 1 entries                                                                                                    |
|                      |                                                                                                    |

#### Event page.

|      | Calendar Cups Clubs                                                                                                    | Ranking Help                                                                                                    | Q. 🏪 💄                                                                                                    |
|------|----------------------------------------------------------------------------------------------------|----------------------------------------------------------------------------------------------------|----------------------------------------------------------------------------------------------------|
| ORIS | Event: Oblastní žebří                                                                                                    | ček                                                                                                    |                                                                                                    |
| Help | Information                                                                                                    |                                                                                                    | Entries                                                                                                    |
|      | ORIS ID:<br>Name:<br>Date:<br>Place:<br>Punching:<br>First start:<br>Event office till:<br>Organiser:<br>Sport:<br>Level:<br>Region:<br>Discipline:<br>Rank. coefficient: | 6368<br>Oblastní žebříček<br>2022/03/12<br>Úvaly, koupaliště<br>Si touch<br>11:00<br>1015<br>FSP - VSK ČVUT Fokulta Stavební Praha<br>OB<br>02 - Local event<br>P - Pražská, StČ - Středočeská<br>KT - Middle distance<br>1,00 | (1) Ist entry stop: 2022/03/06 23:59 Pne-time entry All by clubses (804) All by clubs (894) Fee list Links |
|      | Ranking date:<br>Used map:<br>Location:<br>Entries                                                                                                    | 2022/03/12<br>Vidrholec-Hol I : 10 000, ekv. 2,5 m, stov 09/2021<br>50.0808,14719: Google maps ct, Mapy.cz – tourist ct                                                                                                    | Documents<br>Invitation<br>Course details<br>Information                                                   |
|      | lst entry date:<br>2nd entry date:<br>Rent SI:<br>Bank account, symbols:                                                                                                  | 2022/03/06 23:59<br>2022/03/09 23:59<br>40 CZK<br>162614339/0800                                                                                                    |                                                                                                    |

### 3. One-time entry

You need to apply for PIN code first if you want to get an access to one-time entry creation.

| One-time entry                                                                                   |                                                      | Event page |
|--------------------------------------------------------------------------------------------------|------------------------------------------------------|------------|
| 2022/03/12 - Oblastní žebříček                                                                   |                                                      |            |
| Email verification                                                                               |                                                      |            |
| Use this type of entries only when you<br>Use this functionaliity to get PIN for this event if y | are not a member of a club registered in ČSOS. See h | elp.       |
| Email<br>test@gmail.com                                                                          |                                                      |            |
| Send verification email                                                                          |                                                      |            |
| Enter / edit one-time entry                                                                      |                                                      |            |
| Use email and PIN (that has been sent by email)                                                  | for one-time entry creating / editing.               |            |
| Email                                                                                            |                                                      |            |
| PIN                                                                                              |                                                      |            |
|                                                                                                  |                                                      |            |
| Enter / edit one-time entry                                                                      |                                                      |            |

PIN is sent by email. PIN can be requested again and again.

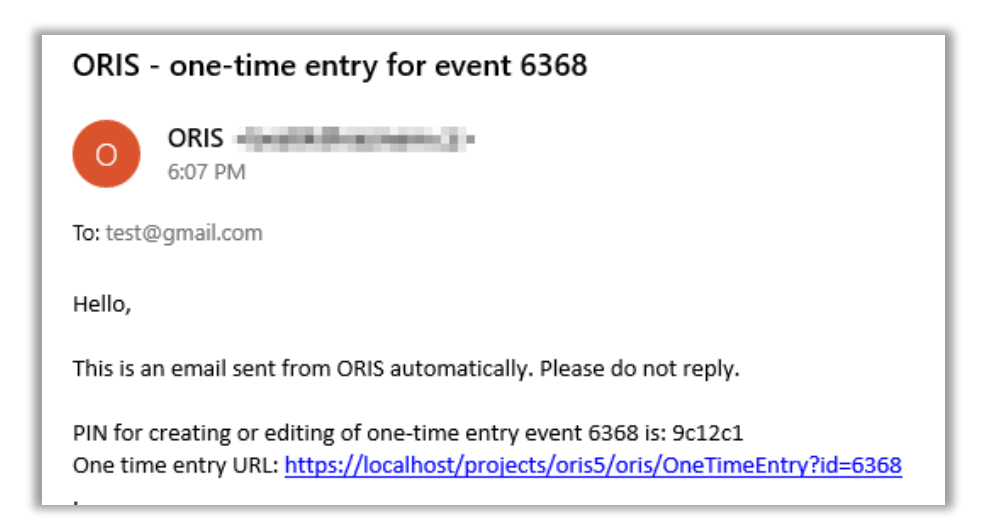

Enter email end PIN for access to one-time entries.

| Use this type of entries only when you haven't got it before. PIN is unique for every event. Email  Send verification email  Enter / edit one-time entry  Use email and PIN (that has been sent by email) for one-time entry creating / editing. Email  Isst@gmail.com  PIN  Evi20                                                                                                    | Use this type of entries only w      | hen you are not a member of a club registered in $\tilde{C}SOS$ See help |  |
|----------------------------------------------------------------------------------------------------|--------------------------------------|--------------------------------------------------------------------------|--|
| Enter / edit one-time entry Use email and PIN (that has been sent by email) for one-time entry creating / editing. Email  Est@gmail.com PIN  Est@gmail.com PIN  Est@g | Use this type of entries only w      | nen you dre hot a member of a clab registered in Caos. see neip.         |  |
| Endi verification email  Send verification email  Enter / edit one-time entry  Use email and PIN (that has been sent by email) for one-time entry creating / editing.  Email  test@gmail.com  PIN  @ct2cl                                                                                                    | - "                                  | s event il you haven t got it belore. Più is unique for every event.     |  |
| Send verification email Enter / edit one-time entry Use email and PIN (that has been sent by email) for one-time entry creating / editing. Email Itest@gmail.com PIN @cf2cl                                                                                                    | Email                                |                                                                          |  |
| Send verification email         Enter / edit one-time entry         Use email and PIN (that has been sent by email) for one-time entry creating / editing.         Email         test@gmail.com         PIN         @c12c1                                                                                                    |                                      |                                                                          |  |
| Enter / edit one-time entry Use email and PIN (that has been sent by email) for one-time entry creating / editing. Email test@gmail.com PIN @ct2cl                                                                                                    | Send verification email              |                                                                          |  |
| Enter / edit one-time entry Use email and PIN (that has been sent by email) for one-time entry creating / editing. Email test@gmail.com PIN @ct2ct                                                                                                    |                                      |                                                                          |  |
| Enter / edit one-time entry Use email and PIN (that has been sent by email) for one-time entry creating / editing. Email test@gmail.com PIN @c12cl                                                                                                    |                                      |                                                                          |  |
| Enter / edit one-time entry Use email and PIN (that has been sent by email) for one-time entry creating / editing. Email test@gmail.com PIN @cl2cl                                                                                                    |                                      |                                                                          |  |
| Use email and PIN (that has been sent by email) for one-time entry creating / editing. Email test@gmail.com PIN @cl2cl                                                                                                    | Enter / edit one-time entry          |                                                                          |  |
| Use email and PIN (that has been sent by email) for one-time entry creating / editing. Email test@gmail.com PIN @c12cl                                                                                                    |                                      |                                                                          |  |
| test@gmail.com PIN @c12c1                                                                                                    | Use email and PIN (that has been sen | t by email) for one-time entry creating / editing.                       |  |
| test@gmail.com<br>PIN<br>@c12c1                                                                                                    | Email                                |                                                                          |  |
| PIN<br>Bc12c1                                                                                                    | test@gmail.com                       |                                                                          |  |
| BC12C1                                                                                                    |                                      |                                                                          |  |
| 901201                                                                                                    | PIN                                  |                                                                          |  |
|                                                                                                    | 9c12c1                               |                                                                          |  |

Fill all contact information first. All fields are mandatory. Personal data is not published and can be used just by event organizer. Personal data is automatically deleted 4 weeks after the event date.

| One-time entry                                                                                                    | Event page                                                     |
|----------------------------------------------------------------------------------------------------|----------------------------------------------------------------|
| 2022/03/12 – Oblastní žebříček                                                                                                    |                                                                |
|                                                                                                    |                                                                |
| Contact information                                                                                                    |                                                                |
| Contact information that could be used by event organizer if needed. All contact information must be filled. Consent to the processing of | sersonal data is required.                                     |
| Club name                                                                                                    | First name                                                     |
| ABC                                                                                                    | Jan                                                            |
| mail                                                                                                    | Last name                                                      |
| test@gmail.com                                                                                                    | Novák                                                          |
| hone                                                                                                    | Club code: 001                                                 |
| 080312233                                                                                                    | <ul> <li>Consent to the processing of personal data</li> </ul> |
| ity                                                                                                    | Save                                                           |
| Praha                                                                                                    |                                                                |
| country                                                                                                    |                                                                |
| Czech Republic                                                                                                    |                                                                |
| ensonal data is not published and can be used just by event organizer. Personal data is automatically deleted 4 weeks after the event da  | to.                                                            |

#### Fill all fields if you want to create an entry. If you have no SportIdent chip, then you can rent it.

| Entries |                      |           |        |    |         | Mass entry |
|---------|----------------------|-----------|--------|----|---------|------------|
| CLASS   | LAST NAME FIRST NAME | BITH YEAR | GENDER | SI | RENT SI | FEE        |
| D10 🗸   |                      |           | Male 🗸 |    |         | 80 CZK Add |

You can edit and delete entries based on event settings.

| Order   |                         |              |           |                  |         |            |
|---------|-------------------------|--------------|-----------|------------------|---------|------------|
| Entries |                         |              |           |                  |         | Moss entry |
| CLASS   | LAST NAME FIRST NAME    | BITH YEAR    | GENDER    | SI               | RENT SI | FEE        |
| D10     | ~                       |              | Male      | <b>v</b>         |         | 80 CZK Add |
| CLASS   | 1. LAST NAME FIRST NAME | 1↓ BITH YEAR | ↑↓ GENDER | ↑↓ SI ↑↓ RENT SI | ↑↓ FEE  | 11 11      |
| H21L    | Novák Jan               | 1999         | Male      | 123456 No        | 120 CZK | Ø 🔟        |

If event organizer offers services, then you can order them by clicking on shopping cart icon.

| intries                                                                                     |                                                                                                    |                                                                      |                     |                |        |                  |        |               | E     | vlass entr |
|---------------------------------------------------------------------------------------------|----------------------------------------------------------------------------------------------------|----------------------------------------------------------------------|---------------------|----------------|--------|------------------|--------|---------------|-------|------------|
| CLASS                                                                                       | LAST NAME FIRST NAME                                                                                        | BITH YEAR                                                            |                     | GENDER         | SI     |                  | REN    | r Si Fee      |       |            |
| D10                                                                                         | •                                                                                                    |                                                                      |                     | Male           | •      |                  |        | 80 CZ         | ( Add | J          |
| CLASS                                                                                       | 1. LAST NAME FIRST NAME                                                                                     | t1                                                                   | BITH YEAR           | 1. GENDER      | †⊥ SI  | 11 RENT SI       | †↓ FEE | †1            |       |            |
| 121L                                                                                        | Novák Jan                                                                                                   |                                                                      | 1999                | Male           | 123456 | 3 No             | 120 C2 | ĸ             | Ø     | Û          |
| <u>ervices</u><br>ffer                                                                      |                                                                                                    |                                                                      |                     |                |        |                  |        |               |       |            |
| DESCRIPTION                                                                                 | ţ1                                                                                                    | PRICE 11                                                             | R                   | EMAINING QTY 1 |        | ORDER STOP 1     |        | ORD. QTY CLUB | 11    |            |
| unch                                                                                        |                                                                                                    | 100 CZK                                                              |                     | 999            |        | 2022/03/06 23:59 |        |               | 0     | 딦          |
| vent organizer can<br>ise following variabl<br>ees: club fee: 120 C2<br>ayments: paid: 0 C2 | cancel entry if payment is not done<br>le symbol in the payment: 2799001 (<br>ZK<br>ZK, to be paid: 120 CZK | according to the information below.<br>bank account: 162614339/0800) | Due date:2022/03/11 |                |        |                  |        |               |       |            |

Ordered services can be modified or removed until order stop.

| Order                                                                      |                                                                                                    |                                                |                 |                  |         |            |      |
|----------------------------------------------------------------------------|----------------------------------------------------------------------------------------------------|------------------------------------------------|-----------------|------------------|---------|------------|------|
| Entries                                                                    |                                                                                                    |                                                |                 |                  |         |            |      |
|                                                                            |                                                                                                    |                                                |                 |                  |         | Mass en    | htry |
| CLASS                                                                      | LAST NAME FIRST NAME                                                                                                    | BITH YEAR                                      | GENDER          | SI               | RENT SI | FEE        |      |
| DIO                                                                        | •                                                                                                    |                                                | Male            | •                |         | 80 CZK Add |      |
|                                                                            |                                                                                                    |                                                |                 |                  |         |            |      |
| CLASS                                                                      | 11 LAST NAME FIRST NAME                                                                                                    | ↑↓ BITH YEAR                                   | ↑↓ GENDER       | ↑↓ SI ↑↓ RENT SI | ↑↓ FEE  | †↓         | †↓.  |
| H21L                                                                       | Novâk Jan                                                                                                    | 1999                                           | Male            | 123456 No        | 120 CZK | 0          |      |
|                                                                            |                                                                                                    |                                                |                 |                  |         |            |      |
| Services                                                                   |                                                                                                    |                                                |                 |                  |         |            |      |
| Offer                                                                      |                                                                                                    |                                                |                 |                  |         |            |      |
| DESCRIPTION                                                                | ţ1                                                                                                    | PRICE 1                                        | REMAINING QTY 1 | ORDER STOP 1     | ORD. Q  | TY CLUB 11 | 11   |
| Lunch                                                                      |                                                                                                    | 100 CZK                                        | 998             | 2022/03/06 23:59 |         | 1 😾        |      |
| Booked                                                                     |                                                                                                    |                                                |                 |                  |         |            |      |
| DESCRIPTION                                                                | t.                                                                                                    | TOTAL PRICE                                    | QUANTITY 11     | CREATED 11 NOTE  | 11      |            | 11   |
| Lunch                                                                      |                                                                                                    | 100 CZK                                        | 1               | 2022/01/23 18:50 |         | R 🗐        |      |
| Event organizer can c                                                      | ancel entry if payment is not done accord                                                                                  | ing to the information below. Due date:2022/03 | 3/11            |                  |         |            |      |
| Use following variable<br>Fees: club fee: 120 CZK<br>Payments: paid: 0 CZK | e symbol in the payment: 2799001 (bank ac<br>K, services: 100 CZK, total: 220 CZK<br><b>K</b> , to be paid: <b>220 CZK</b> | count: 162614339/0800)                         |                 |                  |         |            |      |
|                                                                            |                                                                                                    |                                                |                 |                  |         |            |      |

## 4. Payments

There is payment information placed at the bottom of the page. Event organizer can cancel the entry if payment is not done according the information. Contact event organizer if you have some issues with payments.

| ntries      |                         |           |             |            |           |                  |         |        | _   |        |
|-------------|-------------------------|-----------|-------------|------------|-----------|------------------|---------|--------|-----|--------|
| 1400        |                         | DITUVEAD  |             | CENIDED    | 61        |                  | DENT PI |        | Mas | s entr |
| 2435        | DAST NAME FIRST NAME    | BITTTEAK  |             | GENDER     |           |                  |         |        |     |        |
| D10 V       |                         |           |             | Male       |           |                  | U       | 80 CZK | Add |        |
| CLASS       | 1. LAST NAME FIRST NAME | †↓ Bi     | TH YEAR 11  | GENDER     | t↓ SI     | 11 RENT SI       | FEE     | †1     |     |        |
| 121L        | Novák Jan               | 19        | 99          | Male       | 123456    | No               | 120 CZK |        | 0 0 |        |
| SCRIPTION   | ţ1                      | PRICE 11  | REMAINING ( | ΩTY 1↓     | ORDER ST  | TOP 1            | ORD. QT | CLUB 1 |     |        |
| unch        |                         | 100 CZK   |             | 998        | 2022/03/0 | 06 23:59         |         | 1      | ň   | r      |
| poked       |                         |           |             |            |           |                  |         |        |     |        |
| DESCRIPTION | ti.                     | TOTAL PRI | CE 11       | QUANTITY 1 |           | CREATED 11 NOTE  | 11      |        |     |        |
| unch        |                         | 1         | DD CZK      | 1          |           | 2022/01/23 18:50 |         | b      | ۶ 🖻 |        |
|             |                         |           |             |            |           |                  |         |        |     |        |

If payment has been sent and registered in ORIS then you can see the details.

| Payments                                                                                                    |                                                                                       |          |        |
|----------------------------------------------------------------------------------------------------|---------------------------------------------------------------------------------------|----------|--------|
| PAYMENT DATE                                                                                                    | ti.                                                                                   | AMOUNT 1 | NOTE 1 |
| 2022/01/23                                                                                                    |                                                                                       | 220 CZK  |        |
| total                                                                                                    |                                                                                       | 220 CZK  |        |
| Event organizer can cancel entry if payment is not done at<br>Use following variable symbol in the payment. 278900 (ba<br>Fees: club fee: 120 C2K, services: 100 C2K, tota: 220 C2K<br>Payments: paid: 220 C2K (To be paid: 0 C2K) | .cording to the information below. Due date:2022/03/11<br>nk account: 162614339/0800) |          |        |

# 5. Events with joint settlement

| rder                             |                         |               |                  |        |                  |         |                  |         |
|----------------------------------|-------------------------|---------------|------------------|--------|------------------|---------|------------------|---------|
| 022/03/12 - Ob<br><u>ntries</u>  | lastní žebříček         |               |                  |        |                  |         |                  | Mass en |
| LASS                             | LAST NAME FIRST NAME    | BITH YEAR     | GENDER           | 51     |                  | RENT SI | 711              |         |
| D10                              | *                       |               | Male             | •      |                  |         | 80 CZK           | Add     |
| CLASS                            | 1. LAST NAME FIRST NAME | 11 BITH YEAR  | 1. GENDER        | 11 SI  | 11 RENT SI       | 11 FEE  | 11               |         |
| 1211.                            | Novák Jan               | 1999          | Male             | 123456 | No               | 120 CZK |                  | 0       |
|                                  |                         |               |                  |        |                  |         |                  |         |
| ervices<br>ffer                  |                         |               |                  |        |                  |         |                  |         |
| ESCRIPTION                       | 1                       | PRICE 11      | REMAINING QTY 11 | OR     | DER STOP 11      |         | ORD, QTY CLUB 11 |         |
| unch                             |                         | 100 CZK       | 998              | 202    | 2/03/06 23:59    |         | 1                | 딮       |
| ooked                            |                         |               |                  |        |                  |         |                  |         |
| ESCRIPTION                       | 11                      | TOTAL PRICE 1 | QUANTITY 11      |        | CREATED 11 NOTE  |         | 11               |         |
| unch                             |                         | 100 GZK       | 1                |        | 2022/01/23 18:50 |         | 6                | 2 8     |
| )22/03/13 - Ob<br>I <u>tries</u> | lastní žebříček         |               |                  |        |                  |         |                  | Moss er |
| LASS                             | LAST NAME FIRST NAME    | BITH YEAR     | GENDER           | 51     |                  | RENT SI | rtt              |         |
| D10                              | •                       |               | Male             | ~      |                  |         | 80 CZK           | Add     |
| LASS                             | 1. LAST NAME FIRST NAME | 11 BITH YEAR  | 1. GENDER        | 11 SI  | 1. RENT SI       | 1. FEE  | 11               |         |
|                                  |                         |               |                  |        |                  |         |                  |         |

If event organizer set events to joint settlement, then you can create for all such events on one page.

# 6. Relays

#### Relays entries can be created in the same way

| 2022/0<br>Entries | )3/13 – Přebor šta    | fet  |         |            |         |         |      |   |      |   |
|-------------------|-----------------------|------|---------|------------|---------|---------|------|---|------|---|
| CLASS             |                       |      | FEE     | N          | DTE     |         |      |   |      |   |
| H21               |                       | ~    | 300 CZK |            |         |         |      |   | Add  |   |
|                   |                       |      |         |            |         |         |      |   |      |   |
| CLASS             |                       | NAME |         |            | FEE     |         |      |   | NOTE |   |
| H21               |                       | 0011 |         |            | 300 CZK |         |      |   |      | 窗 |
| Leg 1             | Last name first name: |      |         | Bith year: |         | Gender: | Male | ~ |      |   |
| Leg 2             | Last name first name: |      |         | Bith year: |         | Gender: | Male | ~ | t    |   |
| Leg 3             | Last name first name: |      |         | Bith year: |         | Gender: | Male | ~ | k    |   |
| Solve changes     |                       |      |         |            |         |         |      |   |      |   |

## 7. Mass entry

Multiple entries can be done by clicking on button Mass entry

| 2022/03/12 - Oblastní žebříček<br>Entries |                      |           |        |    |         |        |     |  |
|-------------------------------------------|----------------------|-----------|--------|----|---------|--------|-----|--|
| CLASS                                     | LAST NAME FIRST NAME | BITH YEAR | GENDER | SI | RENT SI | FEE    |     |  |
| DIO                                       | •                    |           | Male   |    | 0       | 80 CZK | Add |  |

Mass entry form.

| Mass one-time entry<br>2022/03/12 - Oblastni žebříček                                                                                                    | ×    |
|----------------------------------------------------------------------------------------------------|------|
| Classes D10, D10F, D12, D14, D16, D18, D21L, D21K, D35, D45, D55, D65, D75, H10, H10F, H12, H14, H16, H18, H21K, H21L, H35, H45, H55, H<br>H75, T1, T2, TF | 165, |
| Sample                                                                                                    |      |
| Class;Last name First name;Birth year;Gender;SI chip;IOF ID                                                                                                |      |
| Data                                                                                                    |      |
|                                                                                                    |      |
|                                                                                                    |      |
|                                                                                                    |      |
|                                                                                                    |      |
|                                                                                                    |      |
|                                                                                                    |      |
| One entry on one line                                                                                                    |      |
| Gender: M = male, F = female                                                                                                    |      |
| Empty Si chip = Si chip to be rented                                                                                                    |      |
| or ib is required only for write (world runking) classes                                                                                                   |      |
| Check Save                                                                                                    |      |

Used format:

Class;Last name First name;Birth year;Gender;SI chip;IOF ID

It means 6 values (separated by 5 semicolons) where gender is M (male) or F (female). IOF ID is required for WRE (world ranking) classes.